# Gus Goes to CyberTown

Welcome to Gus Goes to CyberTown!

French, English, German - Macintosh/Windows

Thank you for buying a Modern Media Ventures product. Please read all of this file as it contains important information about using Gus Goes to CyberTown!

OTHER MODERN MEDIA VENTURES PRODUCTS INCLUDE:

GUS AND THE CYBERBUDS SING, PLAY AND PAINT-A-LONG (Sept 1994)

In Sing, Play and Paint-A-Long kids enter an environment that allows them to sing-a-long to a mix of all-time favorite and original songs while creating scenes to accompany the songs lyrics. This product provides children with a new media alternative to creative expression and even gives them the capability to edit songs to create their own original arrangements. In addition, Gus and the CyberBuds Sing, Play and Paint-A-Long (provides written and verbal instructions as well as interface controls in a choice of languages (English, French, German, Spanish and Japanese.)

GUS GOES TO CYBEROPOLIS (Oct 1994)

Gus Goes to Cyberopolis is the second release in Modern Media Ventures Gus and the CyberBuds Learning Adventure Series. In this product (recommended for ages 3 and up), users are encouraged to explore the interactive environment of Cyberopolis with Gus, the program's four-legged guide, in search of the CyberBuds, hidden characters that supply facts when users discover them throughout the program. Nine early learning activities can be accessed within the program's six different environments. These activities concentrate on the following skills: vocabulary and language development, letter writing and stationary design, dictionary usage, animal and continent association, memory development, scientific experimentation and observation, object matching, and pre-math. This product includes over 100 randomly animated hot spots, playful sound effects, QuickTime video, songs by folk singer David Maloney and much more.

GUS GOES TO THE CARNIVAL (Coming in early 1995!)

GUS GOES TO THE MUSEUM (Coming in early 1995!)

IMPORTANT TECHNICAL NOTES ABOUT CYBERTOWN:

Please make sure that you are not running any other software when using CyberTown as this may cause decreased performance. If performance of the CD-ROM seems slow, you may want to enable Virtual Memory using the 386 Enhanced control panel available from the Main program group in the Program Manager. If you choose to enable Virtual Memory, we suggest that you use the Permanent Type setting for best performance.

If you experience strange display or audio problems we suggest that you contact the manufacturer of your video or audio card and obtain the latest drivers for your particular card. Gus Goes to CyberTown uses the latest in computer software technology and requires current,

state-of-the-art software drivers to run properly. Also, make sure that your video driver is set to display at 640x480 resolution in 256 colors. Other display drivers settings may impact the successful use of CyberTown.

You can improve performance of Gus Goes to CyberTown by enabling the faster speed settings on your double-, triple-, or quad-speed CD-ROM drive.

#### ADDITIONAL INFORMATION:

If you have more questions regarding this product, you may contact us at:

Modern Media Ventures, Inc. 300 Brannan Street, Suite 302 San Francisco, California 94107 U.S.A. Tel: +1 (415) 546-1515 Fax: +1 (415) 546-1590

Gus Goes to CyberTown is copyright ©1993-94 by Modern Media Ventures, Inc.

ADDITIONAL QUICKTIME FOR WINDOWS TECHNICAL INFORMATION:

Prior to installing any of the QuickTime for Windows software, you should confirm that your system meets the following standards:

- 1. Minimum Hardware Requirements:
  - \_ A personal computer with an 80386DX or faster CPU.
  - \_ A CPU speed of 33 MHz or higher.
  - \_ 8 megabytes of conventional and extended memory.
  - A CD-ROM drive supported by Microsoft Windows (access time less than 350ms, and sustained transfer rate of at least 300K per second)
  - A hard disk with at least 2 megabytes free for the basic QuickTime for Windows software.
  - Mouse (or other pointing device) supported by Microsoft Windows.
  - A ".WAV" compatible sound card supported by Microsoft Windows.

#### PC AUDIO CARD COMPATIBILITY

The following chart summarizes the audio hardware products that were tested with QuickTime for Windows 1.1. Most compatibility issues are based on driver versions. With some boards, more than 1 driver was tested. In most cases, the latest available driver was tested. THE DRIVER TESTED MAY NOT BE THE SAME VERSION AS THAT WHICH CAME WITH THE AUDIO CARD. Contact the vendor for the latest driver version. Known bugs are included.

The information is provided in the following format and is delimited by tabs:

Manufacturer Model Bit Depth Stereo Driver Version

<u>Creative Labs</u> <u>SoundBlaster Pro 8</u> <u>yes</u> <u>SBPSND.DRV</u> <u>5/15/92 11:12</u> This driver has a known problem that affects both QuickTime for Windows and Microsoft Video for Windows. When sound samples less than 2k are played, the card may play 1/4 second of sound repeatedly for about 5 seconds. This can be triggered by any QuickTime movie, or simulated by clicking to and from two playing Movies in the Movie Player.

| <u>Creative Labs</u><br>Audio sticks be                                                                                                | <u>SoundBlaster Pr</u><br>cause of a driver p                                                                                                    | ro <u>8</u><br>roblem.                                                                    | <u>yes</u>                                                                                                    | <u>SBPSND</u>                                        | <u>D.DRV</u>                                        | <u>2/5/93</u>                   |                                        |
|----------------------------------------------------------------------------------------------------|----------------------------------------------------------------------------------------------------|-------------------------------------------------------------------------------------------|----------------------------------------------------------------------------------------------------|------------------------------------------------------|-----------------------------------------------------|---------------------------------|----------------------------------------|
| Creative Labs<br>12/11/                                                                                                    | <u>SoundBlaster Pr</u><br>92 11:08                                                                                                    | <u>ro/16</u>                                                                              |                                                                                                    | <u>16</u>                                            | <u>yes</u>                                          | SB16SND.DRV                     |                                        |
| <u>Creative Labs</u><br>Audio sticks be<br>which currently<br>problem.                                                                 | Sound Blaster 2<br>cause of a driver p<br>ships with the boa                                                                                          | <u>.0</u><br>roblem. P<br>ard. Previo                                                     | Problems of the second second se | with soun<br>ubsequer                                | <u>2/16/93</u><br>d in loop<br>at driver i          | appears<br>releases c           | only in the drive<br>lo not exhibit th |
| <u>Creative Labs</u><br>Creative Labs                                                                                                  | <u>ThunderBoard</u><br><u>ThunderBoard</u>                                                                                                    | <u>8</u><br>8                                                                             | <u>no</u><br>no                                                                                                    | <u>SNDBLS</u><br>SNDBLS                              | T2.DRV                                              | <u>3/10/92</u><br>5/13/92       | <u>3.1</u>                             |
| MediaVision<br>Earlier versions<br>MediaVision<br>Make the follow<br>instructions:<br>[Sound]<br>RequestedRate<br>ActualRate=22        | ProAudio Spectr<br>of this driver caus<br><u>ProAudio Spectr</u><br>ving modifications<br>=22095<br>536                                               | <u>rum</u><br>se sound t<br>r <u>um Plus</u><br>to the QT                                 | <u>8</u><br>to be repe<br><u>16</u><br>W.INI file.                                                                                                    | <u>yes</u><br>eated at ro<br><u>yes</u><br>See the e | <u>MVPRO</u><br>andom.<br><u>MVPRO</u><br>end of th | AUD.DRV<br>AUD.DRV<br>is docume | 2/3/93 1.3<br>2/3/93 1.3<br>ent for    |
| <u>MediaVision</u>                                                                                                    | ProAudio Spectr                                                                                                    | <u>um Plus</u>                                                                            | <u>16</u>                                                                                                    | <u>yes</u>                                           | <u>MVPRO</u>                                        | AUD.DRV                         | <u>5/15/92</u>                         |
| <u>MediaVision</u>                                                                                                    | ProAudio Spectr                                                                                                    | <u>um 16</u>                                                                              | <u>16</u>                                                                                                    | <u>yes</u>                                           | <u>MVPRO</u>                                        | AUD.DRV                         | <u>2/3/93 1.3</u>                      |
| <u>MediaVision</u>                                                                                                    | Thunder and Lig                                                                                                    | <u>ghtning</u>                                                                            | <u>8</u>                                                                                                    | Stereo 2                                             | reo 22 Mono 44                                      |                                 | TLWAVE.DRV                             |
| RequestedRate<br><u>MediaVision</u><br>Does not suppo<br>Make the follow<br>instructions:<br>[Sound]<br>RequestedRate<br>ActualRate=11 | =22222<br><u>AudioPort</u><br>ort sound sampled<br>ving modifications<br>= 11025<br>025                                                               | <u>8</u><br>a t above<br>to the QT                                                        | <u>no</u><br>11Kz.<br>W.INI file.                                                                                                    | <u>MVAPOF</u><br>See the e                           | <u>श्</u> त<br>end of th                            | <u>4/14/92</u><br>is docume     | <u>15:10</u><br>ent for                |
| <u>MediaVision</u>                                                                                                    | <u>CDPC</u>                                                                                                    |                                                                                           |                                                                                                    |                                                      |                                                     |                                 |                                        |
| <u>Microsoft</u>                                                                                                    | Microsoft Sound                                                                                                    | <u>l System</u>                                                                           | <u>16</u>                                                                                                    | <u>yes</u>                                           | <u>SNDSYS</u>                                       | <u>S.DRV</u>                    | <u>9/21/92 1.0</u>                     |
| Cardinal Techno<br>12/28/                                                                                                    | ologies <u>Sound</u><br>92                                                                                                    | <u>Studio, S</u>                                                                          | ound Visio                                                                                                    | <u>on</u>                                            | <u>16</u>                                           | <u>yes</u>                      | TAPIGSS1.DR                            |
| Orchid Sound<br>Orchid Sound                                                                                                    | Producer Pro<br>Producer Pro                                                                                                    | <u>8</u><br>8                                                                             | <u>yes</u><br>yes                                                                                                    | PRODUC<br>PRODUC                                     | <u>CER.DRV</u><br>CER.DRV                           | <u>1/13/93</u><br>10/1/92       |                                        |
| <u>Turtle Beach.</u>                                                                                                    | <u>MultiSound</u>                                                                                                    | <u>16</u>                                                                                 | <u>yes</u>                                                                                                    | MULTISM                                              | ND.DRV                                              | <u>8/27/92</u>                  | 1.1                                    |
| ATI <u>Sterec</u>                                                                                                    | <u>F/X.</u> <u>8</u>                                                                                                    | <u>yes</u>                                                                                | <u>SFX.DR</u>                                                                                                    | <u>V 5/4/92</u>                                      |                                                     |                                 |                                        |
| IBM M/Aud<br>Adjusting the v<br>the volume, sto<br>Sound may skij<br>Sound is played<br>IBM M/Aud<br>Limited volume                    | io <u>16 yes</u><br>olume from the Mo<br>op and restart the r<br>o when resizing wir<br>d at 44khz by doub<br>io <u>16 yes</u><br>e control from keyb | <u>ACPA.D</u><br>ovie Contr<br>novie."<br>ndow.<br>oling the s<br><u>ACPA.D</u><br>ooard. | PRV<br>Foller may<br>Camples.<br>PRV                                                                                                    | <u>10/29/9</u><br>cause th<br><u>8/28/92</u>         | <u>2 11:38</u><br>e volume                          | e to be mi                      | uted. To restore                       |
| NOTE:                                                                                                    |                                                                                                    |                                                                                           |                                                                                                    |                                                      |                                                     |                                 |                                        |

The AdLib Gold Card audio system is not supported in QuickTime for Windows 1.1.

#### PC VIDEO CARD COMPATIBILITY

The following chart summarizes the video display cards that were tested with QuickTime for Windows 1.1. Most compatibility issues are based on driver versions. With some boards, more than 1 driver was tested. In most cases the latest available driver was tested. THE DRIVER TESTED OR SUPPORTED MAY NOT BE THE SAME VERSION AS THAT WHICH CAME WITH THE VIDEO CARD. Contact the vendor for the latest driver version. Known bugs are included. For Pixel Depth : 8 bits = 256 colors, 15 bits = 32,768, 16 bits = 65, 536 and 24 bits is 16 million colors.

If your video card is not listed below and you are having SEVERE compatibility problems, you may consider modifying the QTW.INI file. Change the [Video] setting to Optimize = Driver. This may resolve severe compatibility problems with a specific video card but will also reduce the performance of Movie playback. See **MODIFYING QTW.INI FOR COMPATIBILITY**.

The information is provided in the following format and is delimited by tabs:

| Adapter                                                                                                    | Video Chi                                                       | р                                                                | Driver                                                               | Driver Ve                                         | rsion                                        | Bit Depth                                              | Res.                                                             | Optimized?                                                   |
|----------------------------------------------------------------------------------------------------|-----------------------------------------------------------------|------------------------------------------------------------------|----------------------------------------------------------------------|---------------------------------------------------|----------------------------------------------|--------------------------------------------------------|------------------------------------------------------------------|--------------------------------------------------------------|
| <u>Standard VGA</u><br>Compatability tests<br>is not supported, pr                                                  | Windows<br>only have<br>imarily be                              | <u>EGA</u><br>been perf<br>cause its p                           | <u>Win 3.1</u><br>ormed. Th<br>ixels are n                           | at is, we e<br>not square,                        | <u>4</u><br>nsure we o<br>and Quick          | <u>640 x 350</u><br>dont GP fau<br>Time for V          | <u>)No</u><br>ılt. Otherw<br>Vindows de                          | vise, EGA playback<br>oes not                                |
| Standard VGA                                                                                                    | <u>Windows</u>                                                  | VGA                                                              | <u>Win 3.1</u>                                                       |                                                   | <u>4</u>                                     | <u>640 x 480</u>                                       | <u>)No</u>                                                       |                                                              |
| IBM 8514\a<br>We do not optimize<br>IBM XGA<br>Only XGA20 suppor<br>supplied by IBM.                                | <i>any devic</i><br><u>OEM</u><br>ts 16-bit co                  | <u>Windows</u><br>es that use<br><u>7/27/92</u><br>olor. Do NC   | <u>3/10/92</u><br>e an 8514<br><u>2.01</u><br>OT use the             | <u>3.1</u><br>co-process<br>drivers su            | sor. They d<br><u>8</u><br>Ipplied with      | <u>8</u><br>lo NOT allo<br><u>640x480</u><br>h Windows | <u>1024 x 76</u><br>w direct pi<br><u>Yes</u><br>3.1. Instea     | 58 <u>No</u><br>ixel writes.<br>ad, use the drivers          |
| <u>IBM XGA</u><br>(see above)                                                                                       | <u>OEM</u>                                                      | <u>7/27/92</u>                                                   | <u>2.01</u>                                                          |                                                   | <u>16</u>                                    | <u>1024x768</u>                                        | <u>}Yes</u>                                                      |                                                              |
| IBM XGA2<br>IBM XGA2<br>IBM XGA2<br>IBM XGA2                                                                        | OEM<br>OEM<br>OEM<br>OEM                                        |                                                                  | <u>7/27/92</u><br><u>7/27/92</u><br><u>7/27/92</u><br><u>7/27/92</u> |                                                   | 8<br>16<br>8<br>16                           | 640x480<br>640x480<br>800x600<br>800x600               |                                                                  |                                                              |
| ATI VGA XL<br>ATI VGA XL<br>ATI VGA XL<br>(see above)                                                               | 68800<br>68800<br>68800                                         | Windows<br>OEM<br>OEM                                            | <u>4/9/92</u><br><u>4/10/92</u><br><u>4/20/92</u><br>8/14/92 1       | 42                                                | $\frac{4}{8}$<br><u>16</u>                   | 800 x 600<br>1024 x 76<br>800 x 600                    | <u>)Yes</u><br>58<br>1Yes<br>No                                  | Yes                                                          |
| ATT Graphics/Pro<br>We do not optimize<br>ATT Graphics/Pro<br>(see above)                                           | <u>68800</u><br>any devic<br><u>68800</u>                       | <u>OEM</u><br>es that use<br><u>OEM</u>                          | <u>11/27/92</u><br>an 8514<br><u>11/27/92</u>                        | co-process                                        | 8<br>50r. They d<br>16                       | <u>1024x768</u><br>o NOT allo<br><u>640x480</u>        | <u>No</u><br>w direct pi<br><u>No</u>                            | ixel writes.                                                 |
| ATI Mach 32<br>ATI Mach 32<br>(see above)                                                                           | <u>68800</u><br><u>68800</u>                                    | <u>OEM</u><br>OEM                                                | <u>1/5/93 (B</u><br><u>1/5/93 (B</u>                                 | <u>LD #59)</u><br>LD #59)                         | <u>8</u><br>16                               | <u>640x480</u><br>1024x768                             | Yes<br>Yes                                                       |                                                              |
| <u>Orchid IIs</u><br>This card (and other<br><u>Orchid IIs</u> <u>Western I</u><br>(see above)                      | <u>Western I</u><br>r ET4000-k<br>Digital                       | Digital OEN<br>based card<br>OEM                                 | <u>13/1/92 3.:</u><br>s) has con<br><u>3/1/92 3.:</u>                | <u>1</u><br>sistently p<br><u>1</u>               | <u>8</u><br>proved very<br><u>16</u>         | 800 x 600<br>/ reliable.<br>800 x 600                  | <u>) Yes</u><br><u>) Yes</u>                                     |                                                              |
| Orchid Fahrenheit V<br>Orchid Fahrenheit V<br>Earlier versions of t<br>Player or Picture Vie<br>Orchid Fahrenheit V | <u>A</u><br><u>A</u><br>his driver v<br>ewer in 800<br><u>A</u> | <u>53</u><br><u>53</u><br>will lock the<br>0x600x16<br><u>53</u> | <u>OEM</u><br><u>OEM</u><br>e system v<br>mode.<br><u>OEM</u>        | 2/19/93 1<br>2/19/93 1<br>when a cop<br>2/19/93 1 | <u>10:00</u><br>1 <u>0:00</u><br>by to the c | <u>8</u><br><u>16</u><br>lipboard is<br><u>24</u>      | <u>640x480</u><br><u>1024x768</u><br>attempted<br><u>640x480</u> | <u>Yes</u><br>3 <u>Yes</u><br>d from the Movie<br><u>Yes</u> |
| Orchird VLB (Local E<br>Orchird VLB (Local E                                                                        | <u>3us)</u><br>3us)                                             | <u>OEM</u><br>OEM                                                | <u>2/19/93</u><br>2/19/93                                            |                                                   | <u>8</u><br>15                               | <u>640x480</u><br><u>640x480</u>                       |                                                                  |                                                              |

| Orchird VLB (Local Bus)<br>Orchird VLB (Local Bus)                                                                                                    | <u>OEM</u><br>OEM                                                            | <u>2/19/93</u><br>2/19/93                                                            |                                                                                      | <u>16</u><br>24                                                     | <u>640x480</u><br>640x480                                          |                          |                                                                |
|----------------------------------------------------------------------------------------------------|------------------------------------------------------------------------------|--------------------------------------------------------------------------------------|--------------------------------------------------------------------------------------|---------------------------------------------------------------------|--------------------------------------------------------------------|--------------------------|----------------------------------------------------------------|
| Orchird VLB (Local Bus)<br>Orchird VLB (Local Bus)<br>Orchird VLB (Local Bus)                                                                            | <u>OEM</u><br>OEM                                                            | <u>2/19/93</u><br>2/19/93<br>2/19/93                                                 |                                                                                      | <u>8</u><br><u>15</u><br>16                                         | 800x600<br>800x600<br>800x600                                      |                          |                                                                |
| Orchid Fahrenheit 1280                                                                                                    |                                                                              | <u>8/10/92 1</u>                                                                     | <u>L0:00</u>                                                                         | <u>8</u>                                                            | <u>640x480</u>                                                     | <u>Yes</u>               |                                                                |
| Orchid Fahrenheit 1280<br>Orchid Fahrenheit 1280<br>Orchid Fahrenheit 1280<br>Orchid Fahrenheit 1280<br>Orchid Fahrenheit 1280<br>Orchid Fahrenheit 1280 | OEM<br>OEM<br>OEM<br>OEM<br>OEM<br>OEM                                       | 8/10/92 1<br>8/10/92 1<br>8/10/92 1<br>8/10/92 1<br>8/10/92 1                        | L0:00<br>L0:00<br>L0:00<br>L0:00<br>L0:00                                            | 16<br>15<br>16<br>8<br>15                                           | 800×600<br>640×480<br>640×480<br>800×600<br>800×600                | <u>Yes</u>               |                                                                |
| Orchid Pro designer IIs/D 1.1<br>Orchid Pro designer IIs/D 1.1<br>Orchid Pro designer IIs/D 1.1                                                          |                                                                              | <u>4/7/92</u><br><u>4/7/92</u><br>4/7/92                                             |                                                                                      | 8<br>8<br>15                                                        | <u>640x480</u><br>800x600<br>800x600                               |                          |                                                                |
| <u>Orchid Pro II</u><br><u>Orchid Pro II</u><br><u>Orchid Pro II</u>                                                                                     | <u>OEM</u><br>OEM<br>OEM                                                     | <u>3/1/92</u><br><u>3/1/92</u><br><u>3/1/92</u>                                      |                                                                                      | <u>8</u><br><u>15</u><br><u>8</u>                                   | <u>640x480</u><br><u>640x480</u><br><u>800x600</u>                 |                          |                                                                |
| <u>Video 7</u>                                                                                                    | <u>OEM</u>                                                                   | <u>3/10/92 3</u>                                                                     | <u>3.1</u>                                                                           |                                                                     | <u>8</u>                                                           | <u>800 x 600</u>         | <u>)Yes</u>                                                    |
| Diamond StealthS3Diamond StealthS3                                                                                                    | <u>OEM</u><br>OEM                                                            | <u>9/25/92</u><br><u>9/25/92</u>                                                     |                                                                                      | <u>8</u><br><u>16</u>                                               | <u>640x480</u><br>640x480                                          | <u>Yes</u><br><u>Yes</u> |                                                                |
| Diamond SpeedStar 24<br>This card, and other ET4000-I<br>Diamond SpeedStar 24<br>Diamond SpeedStar 24<br>Diamond SpeedStar 24<br>Diamond SpeedStar 24    | <u>OEM</u><br>based card<br><u>S3</u><br><u>S3</u><br><u>S3</u><br><u>S3</u> | <u>4/14/92</u><br>s have cor<br><u>OEM</u><br><u>OEM</u><br><u>OEM</u><br><u>OEM</u> | nsistently µ<br><u>4/14/92</u><br><u>4/14/92</u><br><u>4/14/92</u><br><u>4/14/92</u> | 24<br>proved very<br><u>8</u><br><u>15</u><br><u>8</u><br><u>15</u> | 640x480<br>/ reliable.<br>640x480<br>640x480<br>800x600<br>800x600 | <u>Yes</u><br><u>??</u>  |                                                                |
| Diamond SpeedStar 24x<br>Diamond SpeedStar 24x<br>Diamond SpeedStar 24x                                                                                  | <u>Western I</u><br>Western I<br>Western I                                   | <u>Digital</u><br>Digital<br>Digital                                                 | OEM<br>OEM<br>OEM                                                                    | <u>4/28/92 1</u><br><u>4/28/92 1</u><br><u>4/28/92 1</u>            | 2:08<br>2:08<br>2:08                                               | <u>8</u><br>16<br>24     | <u>1024x768Yes</u><br><u>800x600 Yes</u><br><u>640x480 Yes</u> |
| <u>S3 Linear Address</u> <u>S3</u><br>No Windows drivers are avail                                                                                       | <u>OEM</u><br>lable as of                                                    | <u>n/a</u><br>April 93 th                                                            | nat used th                                                                          | <u>8</u><br>e S3 805 ir                                             | <u>1024x768</u><br>n linear ad                                     | <u>3Yes</u><br>dress mod | e. We do optimize,                                             |
| however, for the current drive<br><u>S3 Linear Address</u> <u>S3</u><br>(see above)                                                                      | ers that use<br><u>OEM</u>                                                   | e banked r<br><u>n/a</u>                                                             | node.                                                                                | <u>16</u>                                                           | <u>800×600</u>                                                     | <u>Yes</u>               |                                                                |
| <u>S3 Linear Address</u> <u>S3</u><br>(see above)                                                                                                    | <u>OEM</u>                                                                   | <u>n/a</u>                                                                           |                                                                                      | <u>24</u>                                                           | <u>640x480</u>                                                     | <u>Yes</u>               |                                                                |
| Matrox 1024                                                                                                    | <u>OEM</u>                                                                   | <u>8/21/92 2</u>                                                                     | 2.07                                                                                 | <u>24</u>                                                           | <u>1024 x 76</u>                                                   | <u>58</u>                | <u>No</u>                                                      |

Due to various problems, the following video card configurations are not currently supported by QuickTime for Windows. Compag Q-Vision

## Paradise VGA 1024 in 640 x 480 at 256 colors using MMWD480.DRV (dated 9/10/91) QuickTime locks up before the movie starts. Contact Western Digital/Paradise at 1-800-832-4778 for support

#### 2. Software Requirements

\_ Microsoft Windows 3.1

#### 3. Installing QuickTime

Simply run the SETUP.EXE program when you are in Windows.

4. Updating Your DOS System Files

"SETUP.EXE" will add the proper path name to your "AUTOEXEC.BAT" and reboot. A sample path name would look like this:

```
SET PATH=C:\DOS;C:\WINDOWS;C:\QTW\BIN;
```

\_\_\_\_\_

-----

## **Optimizing Quicktime for Windows**

### MODIFYING QTW.INI FOR COMPATIBILITY

NOTE: Modification of the QTW.INI file should be done at your own risk. Typically one does not need to make any modifications to this file. For some compatibility issues, modifying the file will make video or audio cards work properly, but with reduced performance. Be sure to make a backup of the QTW.INI file before modifying it.

The most common modification to the QTW.INI is to change the [Video] setting to Optimize = Driver. This may resolve severe compatibility problems with a specific video card but will also reduce the performance of Movie playback.

Once, again modify at your own risk.

[Video] (in order of priority) Optimize = Hardware (default) Driver BMP RAW DIB

[Video Optimize] This is not used

[Override] // group DREF = no or yes {NO forces QTW to use the file as self referencing, useful for QT 1.0 files}

[Data Handler] CDROM Xfer Rate\* = [integer] ranges from 100 to 600, where number is in K, default is 328. CDROM Seek TIme\* [integer from 0 to X] where x is 100 to 350 in ms for average seek, default is 200. CDROM Block Size = [integer, expressed in K] default is 8, range is 1 to 64.

Max Open Files =[integer] default is 64. Max Consumers = [integer] usually same as Max Open Files. You can have multiple consumers per file. Max Cache Size = [integer] expressed in K, default is 128, ranges from 64 to 512.

Disk Xfer Rate = [integer] same as CDROM Xfer Rate, default is 300. Disk Seek TIme [integer] expressed in millisecon s per average seek, defgault is 35.

Disk Block Size = [integer, expressed in K] default is 16, range is 1 to 64.

Network Xfer Rate = [integer] same as CDROM Xfer Rate, defalut is 250 Network Seek TIme [integer] expressed in millisecon s per average seek, default is 40. Network Block Size = [integer, expressed in K] default is 16, range is 1 to 64.

Floppy Xfer Rate = [integer] same as CDROM Xfer Rate, default is 18. Floppy Seek TIme [integer] expressed in millisecon s per average seek, default is 100.

Floppy Block Size = [integer, expressed in K] default is 2, range is 1 to 64.

[Sound] Requested Rate = [integer] ranging from 5000 to 44000 (has to be exact rate for MPC cards) Actual Rate = same possible rates as requested

\* Set dynamically by QuickTime for Windows, based on what it senses as the CD-ROM speed.

#### Hardware Optimization:

An accelerated graphics card will significantly boost video performance. Quicktime movies are optimized for 16-bit color so a High Color, 32K, 65K, or 16 million color graphics card is highly recommended.

Make sure your CD-ROM drive is configured properly. If your CD-ROM controller/host adapter is capable of DMA transfer, always use the DMA option. Sample "CONFIG.SYS" for Mitsumi CD-ROM drive:

```
device = mtmcde.sys /d:mscd001 /m:32 /i:10 /t:5
```

Software configuration:

"SETUP.EXE" should have changed your "AUTOEXEC.BAT" to show a path declaration to include the new QuickTime driver software. (Sample)

SET PATH=C:\DOS;C:\WINDOWS;[path]:\qtw\bin

To optimize playback on your machine, read the QTW.INI file inside your \WINDOWS directory for more instructions.

For optimal performance, use Microsoft CD-ROM driver 2.0 or higher. Edit your "AUTOEXEC.BAT" file to allocate at least 30K drive buffer. Example :

MSCDEX /d:mscd001 /m:30

If you use Windows For Workgroup, the installation process will append a "/s" switch to MSCDEX.EXE. This will cause problem with the viewer program. Please remove the switch with a text editor and restart the computer.

For more detailed instructions on CD-ROM driver software, please consult your CD-ROM owner's manuals.

If you have more questions regarding this product, you may contact us at:

Modern Media Ventures, Inc. 1317 Hyde Street, Suite 4 San Francisco, California 94109 U.S.A. Tel: (415) 928-7316 Fax: (415) 928-7564

#### **COPYRIGHT NOTICES**

QuickTime for Windows 1.1 is copyright 1993 Apple Computer, Inc. All rights reserved.

GUS GOES TO CYBERTOWN CD-ROM is copyright 1993-94 by Modern Media Ventures, Inc.